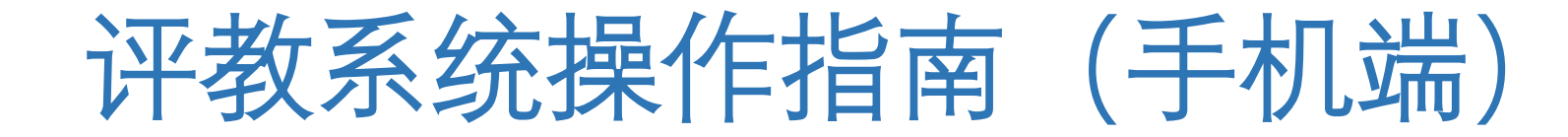

# 步骤描述:

### (必填)

- 1.登录"上财商学院服务号"选择"师生服务"-"通知公告"进入"用户中心"界面。
- 2.进入"用户中心"界面,选择"学生"-"教务管理"选项卡。
- 3.进入"**用户中心**"的"**功能矩阵**"界面,选择"**教学服务平台(评教模块)**"选项,点击操作栏中的"Enter"键。
- 4.进入"上海财经大学学生评教"界面,选择"课程评教"选项,查看"当前需要评教的活动",点击"查看详情"键。
- 5.进入"上海财经大学学生评教"的课程界面,选择相应课程后,点击"进行评教"键。
- 6.进入相应课程的"问卷评分"界面,进行评教,结束后点击"保存"键。
- 7.所有课程评教完成后,在"问卷评分"界面,点击"提交"键。完成全部课程评教后,系统"当前需要评教的活动"显示"已完成"。

#### (选填-建议填写)

- 8. **意见建议**,在"上海财经大学学生评教"界面,点击"意见建议"分栏,选择-"课程"-"对老师建议"或"对助教建议"。
- 详见后续图示

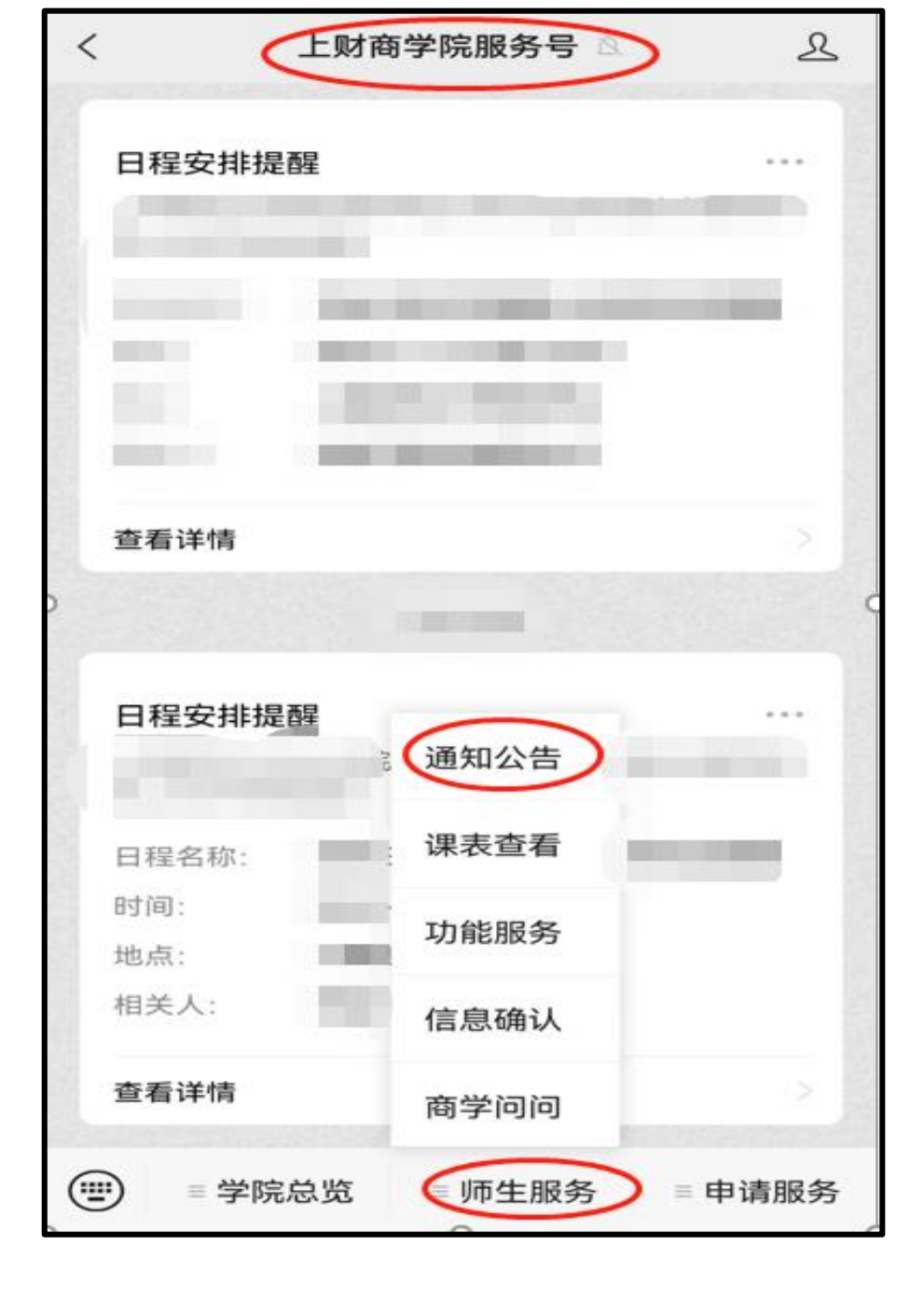

### 步骤1: 登录"上**财商学院服务号**" 选择"**师生服务**"-"**通知公告**"进入 "**用户中心**"界面。

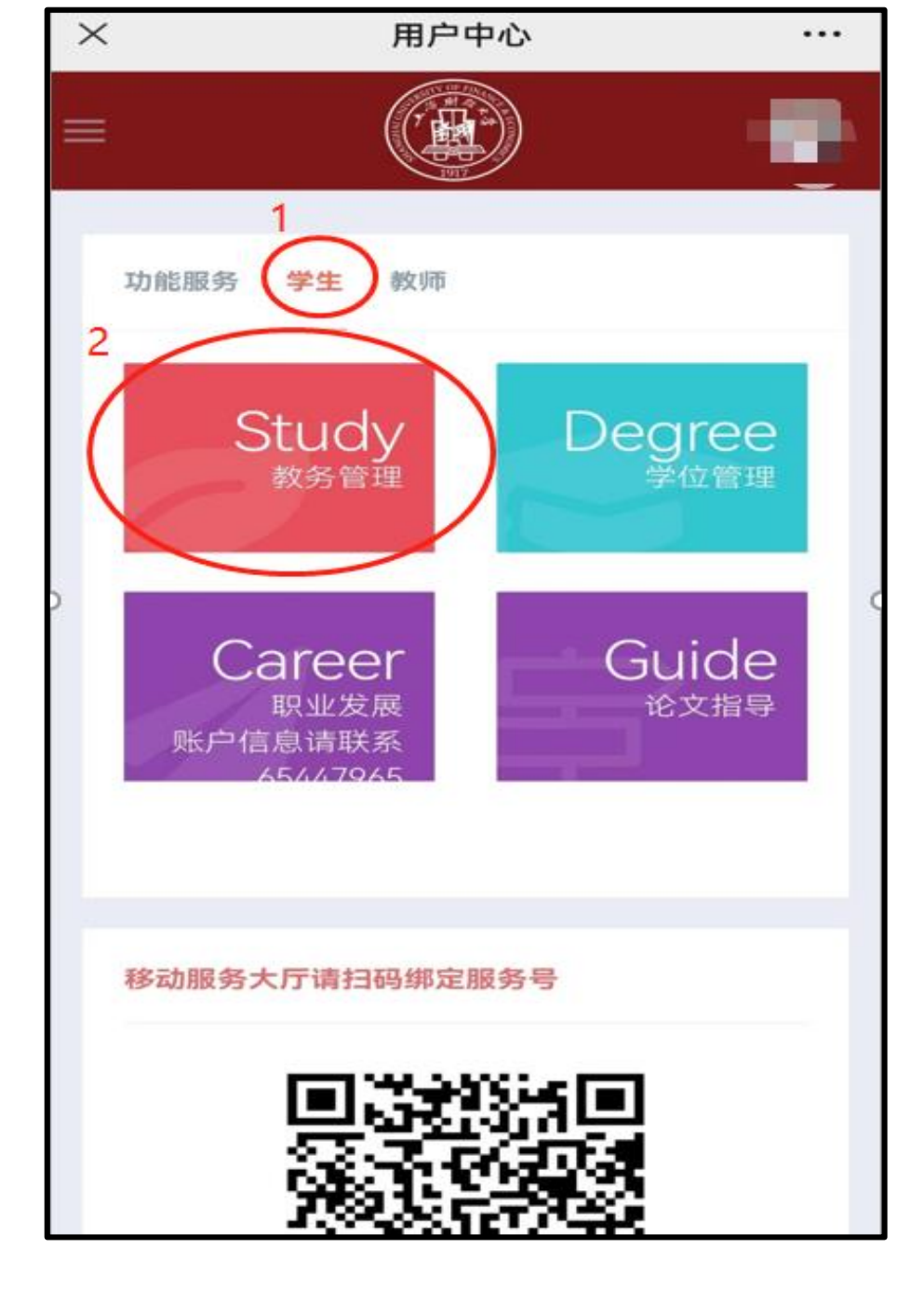

## 步骤2:进入"**用户中心**"界面, 选择"**学生**"-"**教务管理**"选项卡。

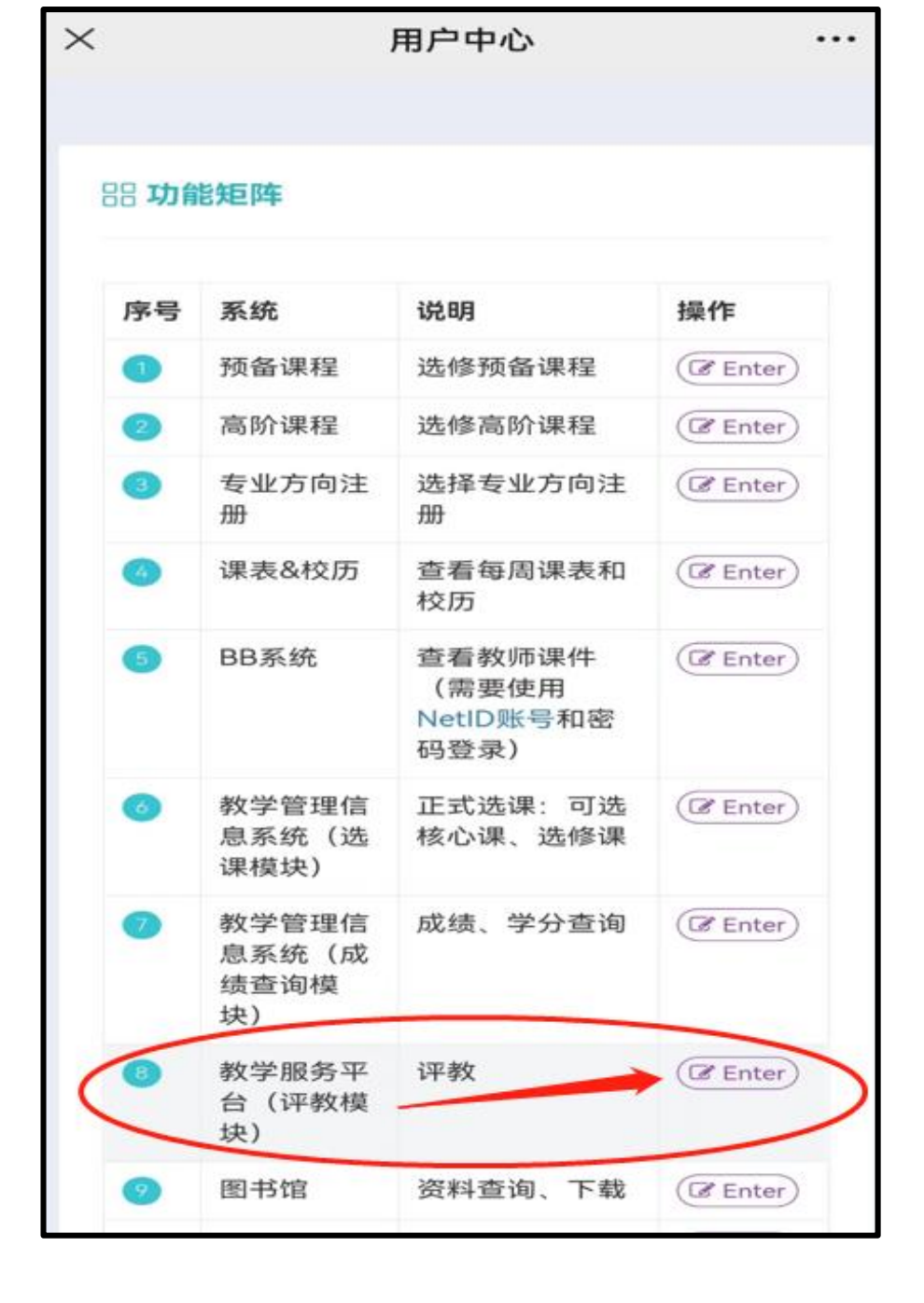

步骤3:进入"**用户中心**"的"**功能** 矩阵"界面,选择"**教学服务平台** (评教模块)"选项,点击操作 栏中的"Enter"键。

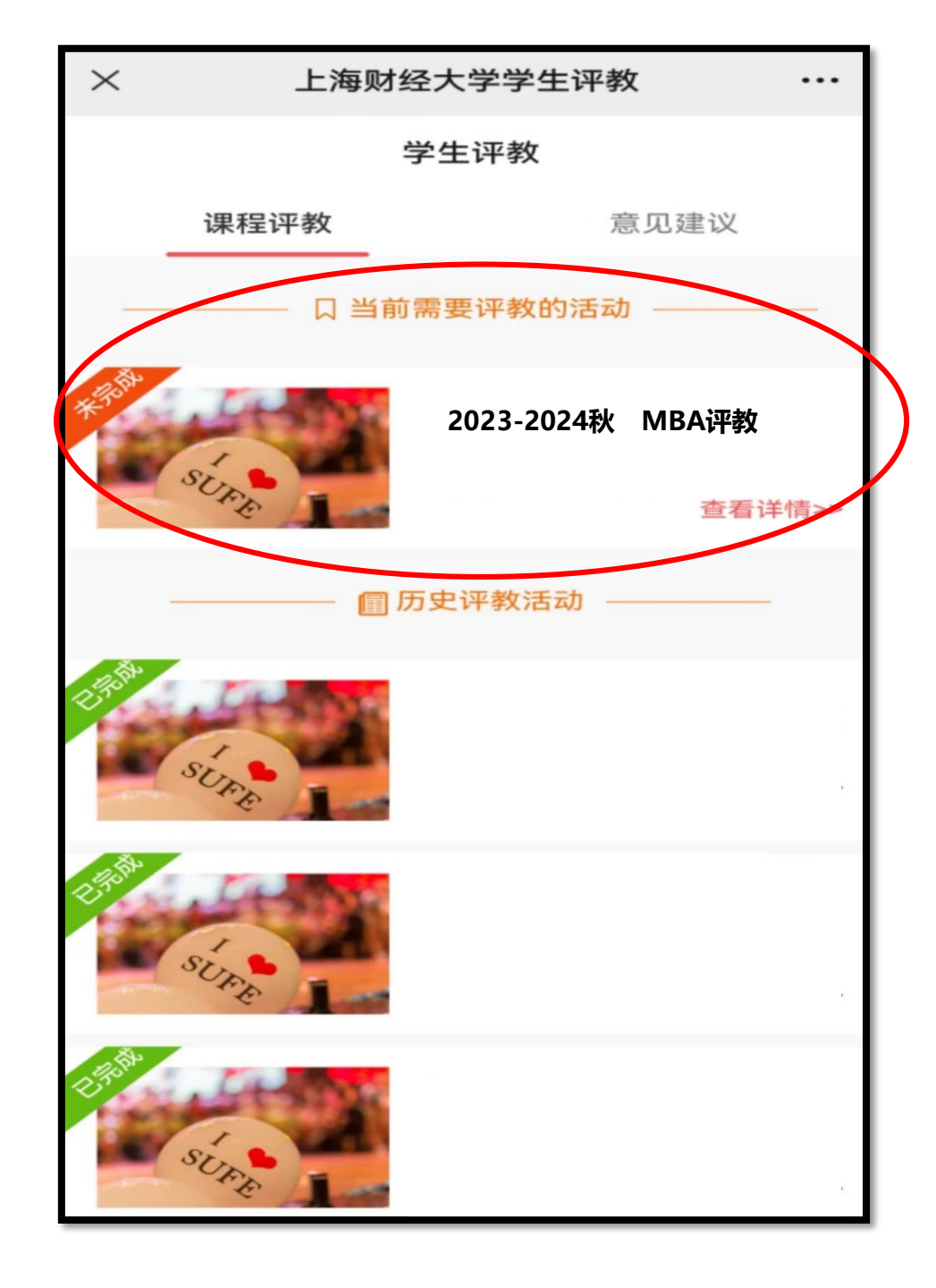

步骤4:进入"上海财经大学学生 评教"界面,选择"课程评教"选 项,查看"当前需要评教的活动", 点击"**查看详情**"键。

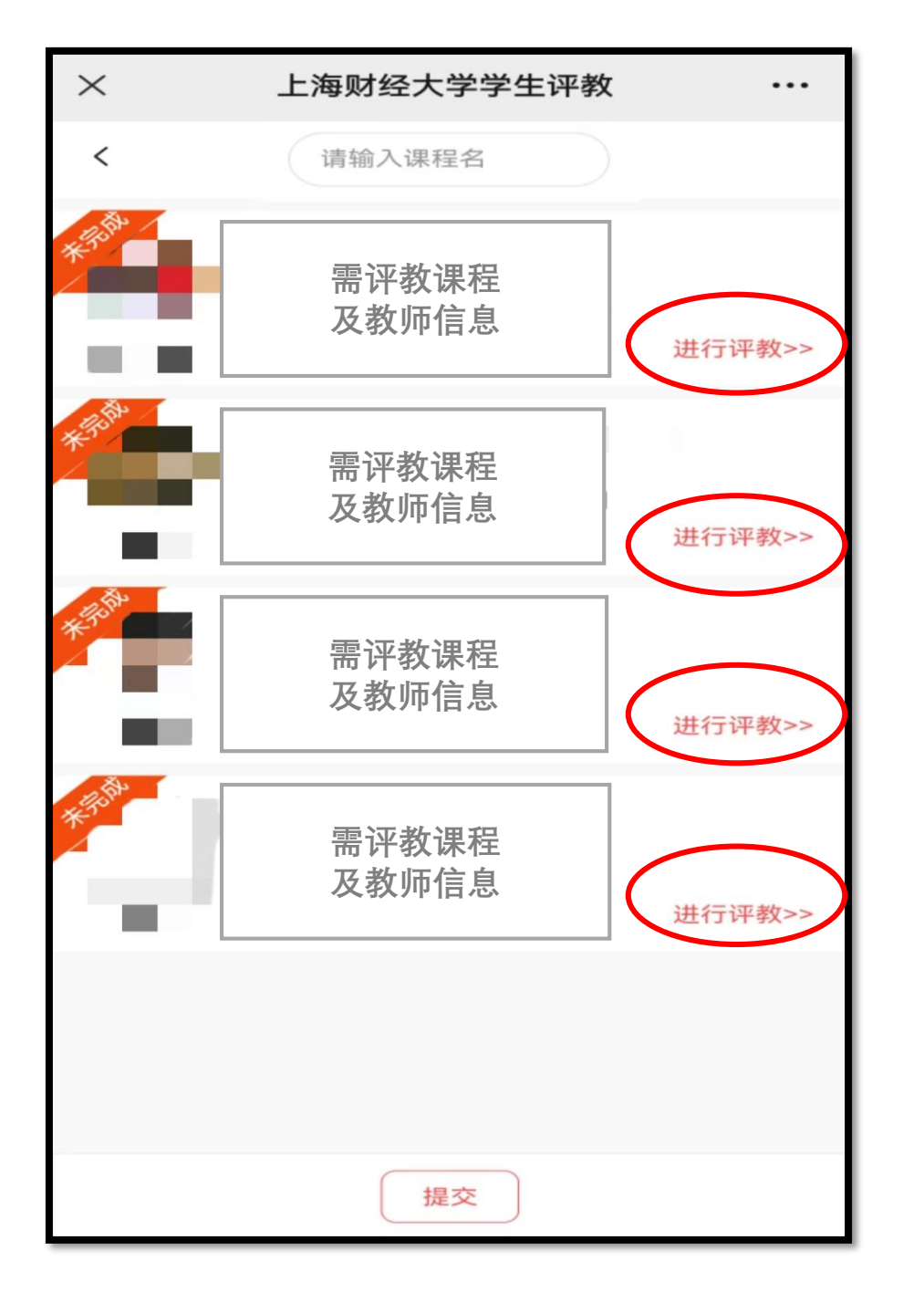

步骤5:进入"**上海财经大学学生 评教**"的课程界面,选择相应课 程后,点击"**进行评教**"键。

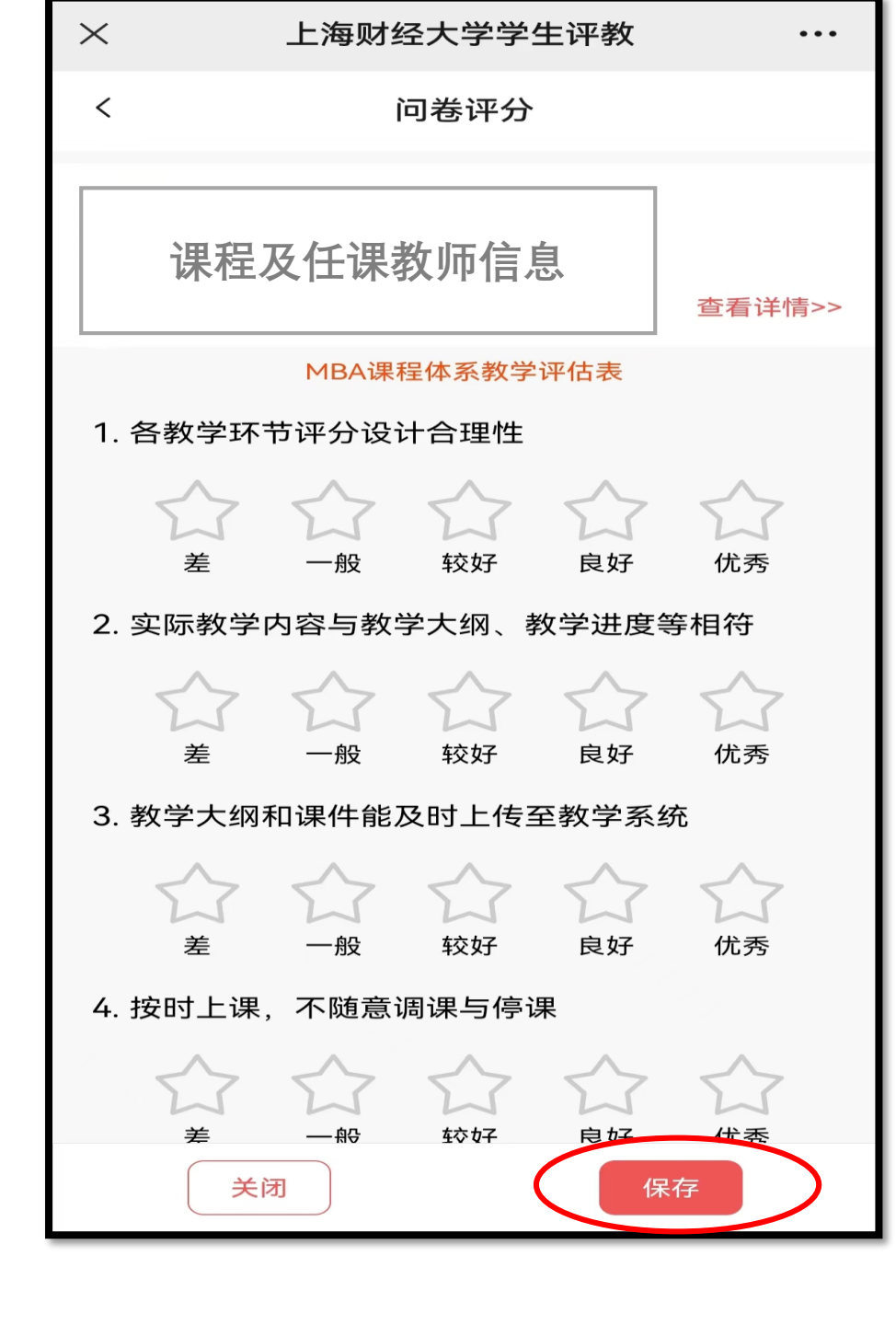

步骤6:进入相应课程的"**问卷评 分**"界面,进行评教,结束后点 击"**保存**"键。

★注意:

16、17、18题为助教评价题 如本课程无助教,请选择"无 课程助教"选项。

![](_page_7_Figure_0.jpeg)

步骤7: 所有课程评教完成后, 在 "**问卷评分**"界面,点击"<mark>提</mark> 交"键。 至此完成必填项目。

【完成确认】

完成全部课程评教后, 系统"**当前需要评教的活动**" 显示"**已完成**"。

![](_page_7_Figure_4.jpeg)

![](_page_8_Figure_0.jpeg)